## 特集関連

Java が書ければ FPGA が開発できる!

## PC上でもすぐに動き、並列処理も記述可能な プログラミング言語 Java でハードウェアを開発

## Javaベースの高位合成処理系 Synthesijerを 使ってみよう

三好健文 Takefumi Miyoshi

SynthesijerはJavaをベースに筆者が開発を進めている高位合成処理系です.ソフトウェアとして実行可能な Javaで書かれたプログラムから、同様の動作を行うVHDLあるいはVerilog HDLのコードを生成します.生成さ れたVHDLあるいはVerilog HDLのコードは、FPGAベンダの提供する開発環境を使ってFPGA上のハードウェ ア構成情報に変換できます. Synthesijerはオープン・ソースで開発されており、無償で使えます.

## 1. いきなりだけど使ってみよう

まずは、Synthesijerを使ったFPGA開発を体験し てみることから始めましょう.ここでは、環境の構築 方法からFPGA開発の最初の一歩としておなじみの LED 点滅(Lチカ)までを紹介します.

Synthesijerは、Windows、MacOS X、Linux、 FreeBSDなどJavaプログラムを実行できるOSで利 用できます.ただし、Synthesijerが生成したVHDL あるいはVerilog HDLをFPGAのハードウェア構成 情報(ビット・ファイル)に変換するためにはFPGA ベンダのツールが必要なので、そのツールを実行でき るOSも必要になります.

環境の構築手順

開発環境の構築手順は次の通りです.

- Java 8をインストールする (インストールしていない場合)
  Svnthesijer 関連のファイルをダウンロードする
- Synthesijerのための環境変数をセットする 各手順の詳細を、Windows 8とLinux (CentOS 6.5)
   を例に紹介します。
- Windows 8の場合

まず、Java 8 (JDK) をインストールしていない場

|                                   |                  |                |          | x |
|-----------------------------------|------------------|----------------|----------|---|
| 🔾 💭 🗢 🔟 🕨 miyo 🕨 synthesijer 🕨    | ▼ <sup>4</sup> ŷ | synthesijerの検索 |          | P |
| 整理 ▼ ライブラリに追加 ▼ 共有 ▼              | 書き込む 新           | しいフォルダー        | * 1      | 0 |
| 名前                                | 更新日時             | 種類             | サイズ      |   |
| 🃗 synthesijer_extra-libs_20150608 | 2015/06/09 6:06  | ファイル フォル…      |          |   |
| synthesijer_lib_20150608          | 2015/06/09 6:06  | ファイル フォル       |          |   |
| 🃗 synthesijer_sample_20150608     | 2015/06/09 6:06  | ファイル フォル       |          |   |
| 🚳 synthesijer_env_20150608        | 2015/06/09 6:04  | Windows バッチ    | 1 KB     |   |
| 🗑 synthesijer_20150608            | 2015/06/09 6:05  | Executable Jar | 2,930 KB |   |

図1 ホーム・ディレクトリの下にSynthesijerフォルダを作成し, 関連ファイルを配置 合は、Javaのダウンロード・ページ<sup>(1)</sup>からWindows
 用のインストーラ(記事執筆時点ではjdk-8u45-windows-x64.exeまたはjdk-8u45-windows-i586.
 exe)をダウンロードして、実行します、インストールしたら、環境変数のPATHにJava 8を加えます、コマンド・プロンプトで、

java -version

と入力して、1.8.0\_xxというような表示が出ればOK です.

次に, Synthesijer 関連のファイルをダウンロード・ ページからダウンロードします. http://synthesijer. github.io/web/から Downloads をクリックし, ダ ウンロード・ページにアクセスし,

• synthesijer\_env\_yyyymmdd.bat

- synthesijer\_yyyymmdd.jar
- synthesijer\_extra-libs\_yyyymmdd.zip
- synthesijer\_sample\_yyyymmdd.zip
- synthesijer lib yyyymmdd.zip

の五つのファイルをダウンロードします. yyyymmdd には日付けが入ります.

ホーム・フォルダの下にsynthesijerというフォル ダを作成して、ダウンロードしたbatファイルとjar ファイル、および各zipを解凍してできたフォルダを コピーしてください(図1).

最後に環境設定をします. 作業用のコマンド・プロ ンプトを開いて,

%homepath%\synthesijer\synthesijer\_
env\_yyyymmdd.bat

と環境設定用のbatファイルを実行します.

java -cp %SYNTHESIJER% synthesijer.Main と実行して、メッセージが表示されれば環境構築は完 了です.新しく作業用のコマンド・プロンプトを開い た場合には、再度batファイルを実行して環境変数を セットしてください.